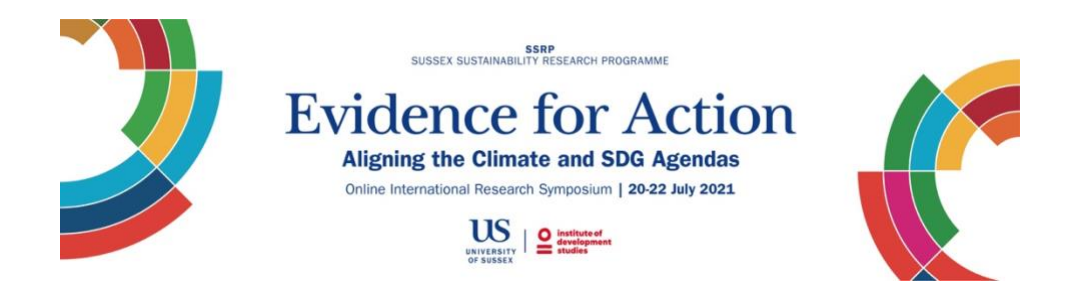

## Tips on how to view the programme in Oxford Abstracts

- <u>Sign in or register</u> to the 'Evidence for Action' conference management system Oxford Abstracts to view the full interactive programme.
- To view the programme in your local timezone, make sure to select 'Local Timezone' in the Timezone dropdown menu at the top of the page.
- Using the left navigation panel you will be to browse the programme filtering by presentations, presenters and streams.
- Click on a session in the programme overview to see all the presentations. By clicking on one of the presentations you will be able to read the abstract.
- Once clicked on a session, the buttons at the top corner right (see picture below) offer you the following: download the details of that session, including the abstracts for each presentation; sync that session to your calendar.

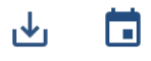

• To access a session, first click on the session in the programme overview. Once the session details appear, click on the 'GO TO SESSION' button. The passcode for the Zoom session is written in the description, above that button (see an example picture below). Links will be shared 24h prior the event.

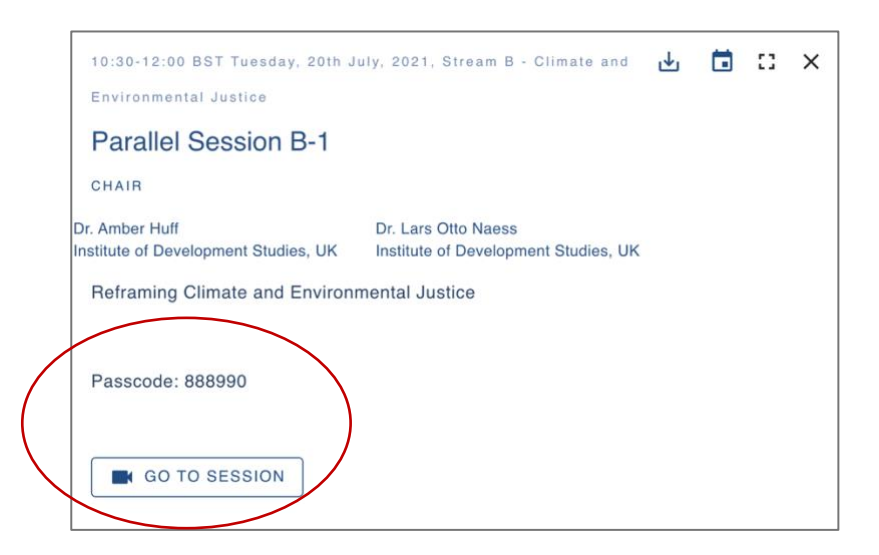